## Handleiding kantinedienst inplannen

## <u>STAP 1</u>

Download KNKV app

Download de KNKV app in App store (Apple) of Play store (Android).

## Inloggen/ Registreren

Heb je al een account? Log dan in met jouw inloggegevens. Heb je nog geen account? Registreer je eerst met jouw gegevens. Let op! Voor het registreren moet je het bij <u>Kios in sportlink geregistreerde emailadres</u> gebruiken. Als je niet weet welke dit is, kun je dit opvragen bij Roel Jalvingh (roeljalvingh@gmail.com).

Vul vervolgens jouw persoonlijke gegevens in. Na het invullen van jouw persoonlijke gegevens  $\rightarrow$  druk op volgende.

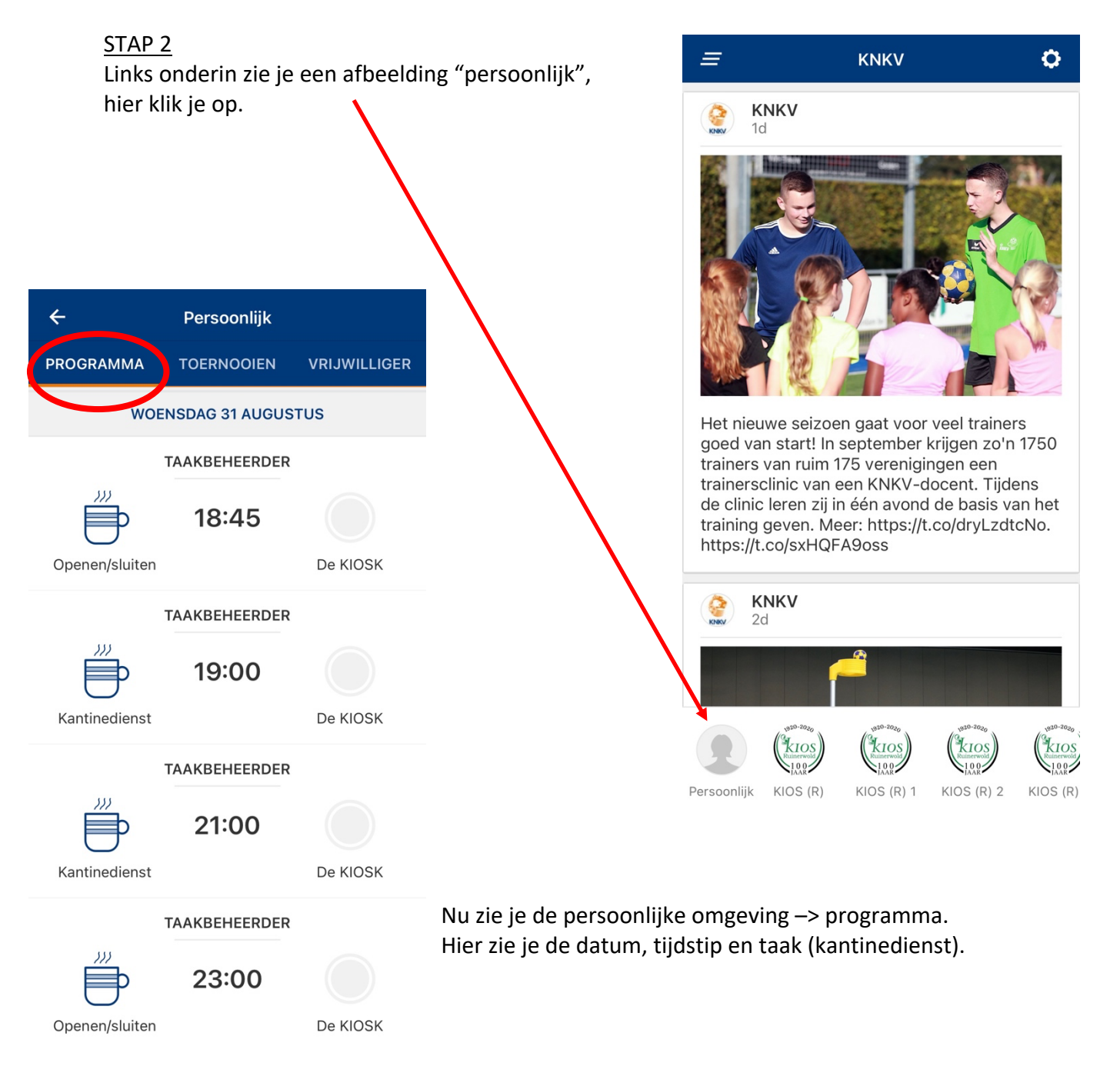

Kantinedienst Open de kantinedienst op de datum en tijdstip dat woensdag 7 september jij je wilt inschrijven. 18:45 - 20:45 uur Hierin zie je hoelang de kantinedienst duurt. 0 PUNTEN Locatie: de kiosk Eisen: 4+ Type: inschrijving Omschrijving: Verzorgen van onze leden en gasten als service medewerker in onze kantine ENSING WWW.ENSINGONDERHOUD.NL TAAKBEHEERDER Fleur Weerman STAP 3 Inschrijven Druk op "klik om in te schrijven" Roel Jalvingh VRIJWILLIGERSTEAM VRIJWILLIGERSTEAM klik om in te schrijven klik om in te schrijven Inschrijven? Weet je zeker dat je je wilt inschrijven voor deze vrijwilligerstaak? Noteer de datum goed. Je ontvangt GEEN e-mail met een bevestiging. Kun je later toch niet, geef dan aan te willen ruilen of neem contact op met Wanneer je geen kantinedienst kunt de taakbeheerder draaien op de ingeplande datum/tijd, zorg je zelf voor vervanging. ANNULEREN OK Hieronder lees je hoe je kunt ruilen. VRIJWILLIGERSTEAM

## Status van een kantinedienst

| De kleur van het rondje achter een taak geeft de status aan. |                                                                                                    |
|--------------------------------------------------------------|----------------------------------------------------------------------------------------------------|
| TAAKBEHEERDER<br>19:00 De KIOSK                              | <b>Volledig wit</b><br>Voor deze taak (dienst) is nog niet<br>gereageerd en kun je je voor<br>inschrijven.     |
| De KIOSK                                                     | Half groen<br>-Er staat nog één dienst open.<br>-Één dienst is compleet.                                       |
| De KIOSK                                                     | Half rood<br>-Één dienst staat open, hier kun je je<br>voor inschrijven.<br>-Één iemand wil een dienst ruilen. |
| De KIOSK                                                     | Half rood/ Half groen<br>-Één dienst is compleet.<br>-Één iemand wil een dienst ruilen.                        |
| De KIOSK                                                     | <b>Volledig rood</b><br><i>Twee</i> mensen willen een dienst ruilen.                                           |
| TAAKBEHEERDER<br>19:00 De KIOSK                              | <b>Volledig groen</b><br>Taak is compleet (volledig bezet).                                                    |

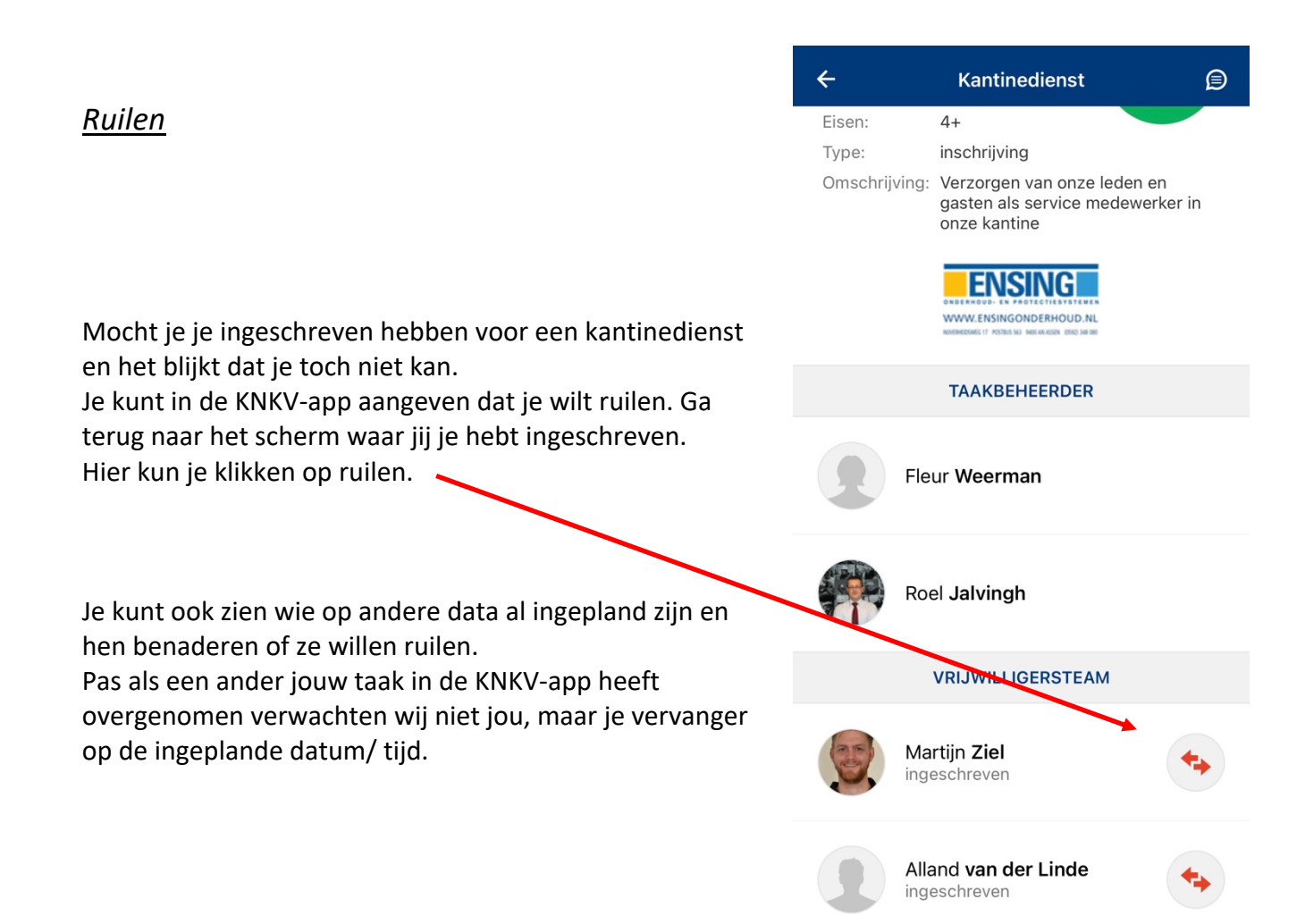